# 東北学院大学 情報処理センターシステム 2019 リモートログインサービス 利用の手引き(教職員用)

2019年3月4日(第1版)

東北学院大学 情報処理センター

## 目次

| 1. | リモ   | ートログインサービスの概要              | .1       |
|----|------|----------------------------|----------|
| 2. | リモ   | ートログインサービスの構成              | .1       |
| 3. | リモ   | ートログインサービスの利用概要            | .2       |
| 4. | 利用   | ]手順                        | .2       |
| 4  | l.1. | リモートログインサーバ(sshdout)へのログイン | <b>2</b> |
| 4  | 1.2. | 公開鍵・秘密鍵の作成                 | <b>2</b> |
| 4  | 1.3. | 秘密鍵の端末への格納                 | 3        |
| 4  | 1.4. | リモートログインサーバ(sshdin)へのログイン  | 4        |
| 4  | 1.5. | ファイル利用                     | 6        |
| 4  | l.6. | ログアウト                      | 6        |
| 5. | 留意   | 事項                         | .6       |

## 1. リモートログインサービスの概要

学内の研究室や、学外のサーバの利用やデータの転送を行うためのサービスである。

- 研究室の端末から学外のサーバにリモートログイン(SSH)、データ転送(SCP/SFTP) する。
- ・ 学外の端末から研究室のサーバにリモートログイン (SSH)、データ転送 (SCP/SFTP) する。

本サービスの利用には、情報処理センターへの利用申請が必要である。

## 2. リモートログインサービスの構成

| 利用形態         | 研究室から学外へアクセス                    | 学外から研究室へアクセス                   |
|--------------|---------------------------------|--------------------------------|
| ホスト名         | sshdout.ipc.tohoku-gakuin.ac.jp | sshdin.ipc.tohoku-gakuin.ac.jp |
| リモートログイン用    | 157.118.206.22                  | 157.118.206.23                 |
| IPアドレス       |                                 |                                |
| 可能な接続元ネットワーク | 学内                              | 学外                             |
| 接続先可能なネットワーク | 学外                              | 学内                             |
| 認証方式         | パスワード認証                         | 公開鍵認証                          |

表 2-1 リモートログインサービス ログイン情報

## 3. リモートログインサービスの利用概要

本サービスを利用する際の手順の概要は、次のとおりです。

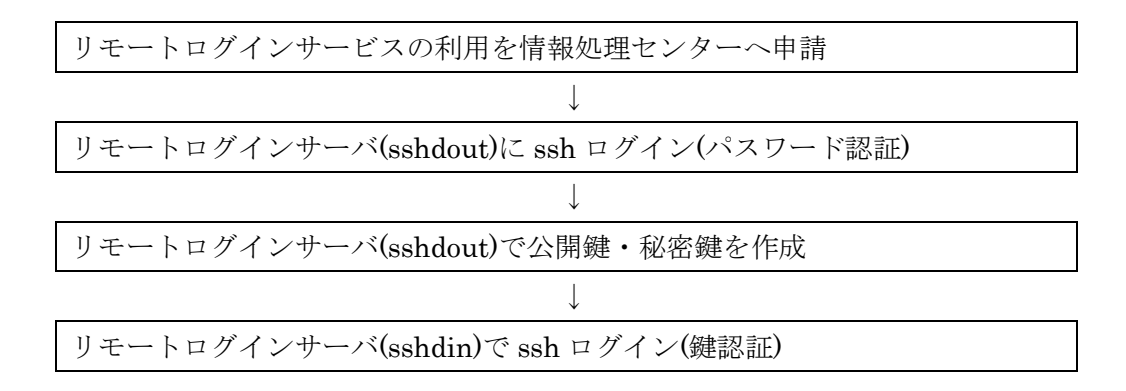

#### 4. 利用手順

#### 4.1. リモートログインサーバ(sshdout)へのログイン

リモートログインサーバ(sshdout)への接続は、情報処理センター利用アカウントとパスワードでログインすることができます。

ご利用の端末で SSH ターミナルを起動し、リモートログインサーバ(sshdout)に ssh アクセスし、アカウントとパスワードを入力して、ログインします。

#### 4.2. 公開鍵·秘密鍵の作成

リモートログインサーバ(sshdout) にログインしたら、リモートログインサーバ(sshdin)にロ グインするための必要な、ssh 用公開鍵・秘密鍵を作成します。 次の手順に従い、公開鍵・秘密鍵を作成します。

[XXXXXX@sshdout ~]\$ ssh-keygen

Generating public/private rsa key pair.

Enter file in which to save the key (/home/ipcmnt/.ssh/id\_rsa):

→ そのままリターンを押します。

Enter passphrase (empty for no passphrase):

→ 鍵に設定するパスフレーズを入力します。

Enter same passphrase again:

→ もう一度パスフレーズを入力します。

Your identification has been saved in /home/ipcmnt/.ssh/id\_rsa.

Your public key has been saved in /home/ipcmnt/.ssh/id\_rsa.pub.

The key fingerprint is:

SHA256:bG0rcfpUy95NqYajkB02kFGd/CFEU7jUPYNhPac37r4 ipcmnt@sshdout.ipc.tohoku-gakuin.ac.jp The key's randomart image is: +---[RSA 2048]----+ (省略) [XXXXXX @sshdout ~]\$

作成が終わると、公開鍵・秘密鍵は、ホームディレクトリ直下の .ssh ディレクトリに格納されます。作成された公開鍵(id\_rsa.pub)を、.ssh/authorized\_keys ファイル名前を変更します。

[XXXXX @sshdout ~]\$ ls -l .ssh 合計 12 -rw------ 1 XXXXX XXXXX 1766 2月 20 20:15 id\_rsa -rw-r--r-- 1 XXXXX XXXXX 420 2月 20 20:15 id\_rsa.pub [XXXXX @sshdout ~]\$ mv .ssh/id\_rsa.pub .ssh/authorized\_keys

id\_rsa: 秘密鍵ファイル。お使いの端末に格納し、SSH ターミナルで使用します。 id\_rsa.pub: 公開鍵ファイル。リモートログインサーバに格納しておきます。

## 4.3. 秘密鍵の端末への格納

リモートログインサーバ(sshdout)で作成した秘密鍵を、ssh で利用する端末に格納します。

リモートログインサーバ(sshdout)で鍵を作成した後に、リモートログインサーバ(sshdout)上で、cat コマンドなどを用いて秘密鍵の内容を表示させます。

| [XXXXXX @sshdout ~]\$ cat .ssh/id_rsa                                                                                                    |
|----------------------------------------------------------------------------------------------------|
| BEGIN RSA PRIVATE KEY                                                                                                    |
| Proc-Type: 4,ENCRYPTED                                                                                                    |
| DEK-Info: AES-128-CBC,5B0E4943B373545FCA62D43BDE2DD43C                                                                                     |
|                                                                                                    |
| diz 49 khez v 5 SUIvY kr Ii 6 Gm Xq kg B + N M vx LOC fe O 3q 5 Y j dc Lefg D 8 tg 1 KV 5 V p U hi 2 M s s s s s s s s s s s s s s s s s s |
| :                                                                                                    |
| (省略)                                                                                                    |
| mftfP8BEvyGS+qGl1zWBSAlGoc2NrN8zsYDSN6UZnnyY85tOnAHhpy2EDCW4NL                                                                             |
| RH                                                                                                    |
| END RSA PRIVATE KEY                                                                                                    |
| [XXXXXX @sshdout ~]\$                                                                                                    |

表示された内容 (「-----BEGIN RSA PRIVATE KEY-----」から「-----END RSA PRIVATE KEY-

| 🖩 無題 - メモ帳                                                                                              | - 🗆 × |  |  |
|----------------------------------------------------------------------------------------------------|-------|--|--|
| P1ル(E) 編集(E) 書式(Q) 表示(V) ヘルブ(H)                                                                         |       |  |  |
| BEGIN RSA PRIVATE KEY<br>Toc-Type: 4.ENGRYPTED<br>EK-Info: AES-128-CBC.5B0E4943B373545FCA62D43BDE2DD43C | ^     |  |  |
| iz49khezv5SU[vYkr]i6GmXqkgB+NMvxL0Cfe03q5YjdcLefgD8tg1KV5VpUhi2                                         |       |  |  |
| )                                                                                                    |       |  |  |
|                                                                                                    |       |  |  |
|                                                                                                    |       |  |  |
|                                                                                                    |       |  |  |
|                                                                                                    |       |  |  |
|                                                                                                    |       |  |  |
|                                                                                                    |       |  |  |
|                                                                                                    |       |  |  |
| ftfP8BEvvGS+qG1[z#BSA1Goc2NrN8zsYDSN6UZnnvY85t0nAHpv2EDCW4NLRH                                          |       |  |  |
| END RSA PRIVATE KEY                                                                                     |       |  |  |
|                                                                                                    |       |  |  |
|                                                                                                    |       |  |  |
|                                                                                                    |       |  |  |
|                                                                                                    |       |  |  |
|                                                                                                    |       |  |  |
|                                                                                                    |       |  |  |

端末上の任意のフォルダに、任意の名前を付けて保存します。また、学外からリモートログ インサーバ(sshdin)に ssh 接続する端末に、本ファイルを格納します。

## 4.4. リモートログインサーバ(sshdin)へのログイン

リモートログインサーバ(sshdin)に SSH ターミナルソフト、SCP/SFTP ソフトを使って接続 します。

以下は、**TeraTerm** の例です。

お使いの SSH ターミナルソフトの使い方を確認の上、鍵の取り扱い、設定などを適宜行って ください。

1) TeraTerm を起動します。「新しい接続」ウィンドウが表示されますが、「×」でウィンド ウを閉じます。

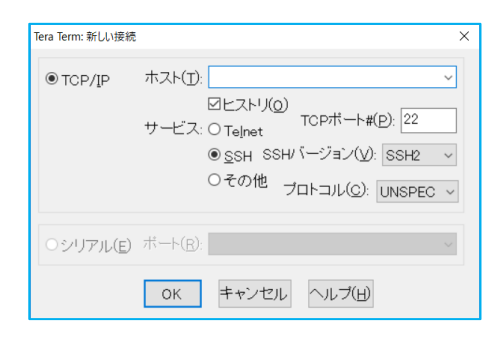

2) TeraTerm メニューの「設定」メユー  $\rightarrow$  「SSH 認証」を選択します。

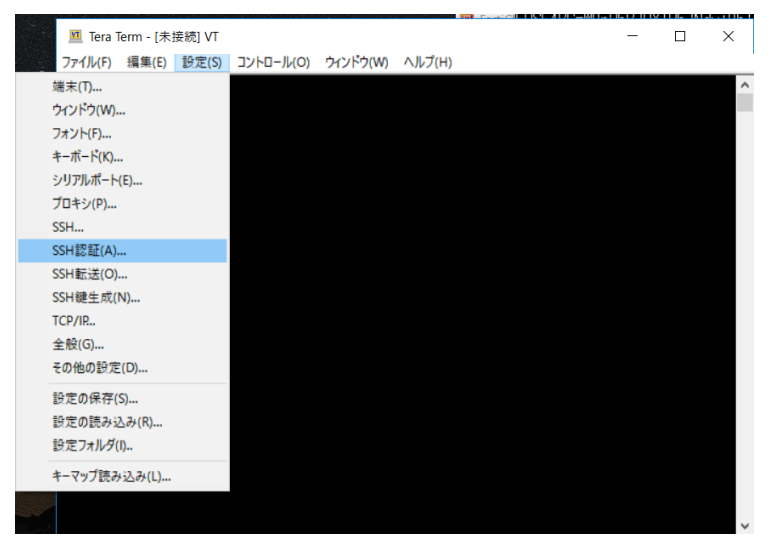

3) 「RSA/DSA/ECDSA/ED25519 鍵を使う」を選択し、「秘密鍵」ボタンをクリックし、保存した秘密鍵ファイルを選択したら、「OK」をクリックします。

| TTSSH: 認証設定 X                                                        |
|----------------------------------------------------------------------|
| 通常使用する認証方式                                                           |
| ユーザ名( <u>N</u> ):                                                    |
| ○ ブレインパスワードを使う(_)                                                    |
| ● RSA/DSA/ECDSA/ED25519鍵を使う         秘密鍵(L):         C:¥Users¥1134147 |
| ○rhostsを使う(SSH1) ローカルのユーザ名(山):<br>ホスト鍵(E):                           |
| ○SSH1:チャレンジレスポンス認証( <u>T</u> IS)/SSH2:キーボードインタラクティブ認証を使              |
| ○ Pageantを使う                                                         |
| □ログイン前にサーバで有効な認証方式を確認する (SSH2)( <u>C</u> )                           |
| OK キャンセル                                                             |

 4) 「ファイル」メニュー →「新しい接続」を選択し、接続先にリモートログインサーバ (sshdin)を指定し、「OK」をクリックします。

| Tera Term: 新しい接続  |                                                                                                    | ×           |
|-------------------|----------------------------------------------------------------------------------------------------|-------------|
| ® TCP/ĮP          | ホスト( <u>T</u> ): sshdin.ipc.tohoku-gakuin.ac.jp<br>「ビヒストリ( <u>O</u> )<br>サービス: O Te <u>I</u> net<br>の <u>S</u> SH SSHバージョン( <u>V</u> ): SSH2<br>Oその他<br>プロトコル( <u>C</u> ): UNSPEC | ><br>><br>> |
| ○シリアル( <u>E</u> ) | ボート( <u>R</u> ):                                                                                                    | ~           |
|                   | OK キャンセル ヘルブ(出)                                                                                                    |             |

5) 「ユーザ名」と鍵を作成した際に入力した「パスフレーズ」を入力し、「OK」をクリック し、リモートログインサーバ(sshdin)にログインします。

| SSH認証                                                    | -    |         | ×     |  |  |
|----------------------------------------------------------|------|---------|-------|--|--|
| ログイン中:<br>認証が必要です.                                       |      |         |       |  |  |
| ユーザ名( <u>N</u> ): <b>*******</b>                         |      |         |       |  |  |
| パスフレーズ( <u>P</u> ): ●●●●●●●●●●                           |      |         |       |  |  |
| ✓パスワードをメモリ上に記憶する(M) □エージェント転送する(Q)                       |      |         |       |  |  |
| ○ ブレインパスワードを使う(」)                                        |      |         |       |  |  |
| ⑧ <u>R</u> SA/DSA/ECDSA/ED25519鍵を使う     秘密鍵( <u>K</u> ): | C:¥U | sers¥11 | 34147 |  |  |
| ○rhosts(SSH1)を使う ローカルのユーザ名(以):<br>ホスト線(E):               |      |         |       |  |  |
| ○ キーボードインタラクティブ認証を使う(1)                                  |      |         |       |  |  |
| ○ Pageantを使う                                             |      |         |       |  |  |
| OK 接続断( <u>D</u> )                                       |      |         |       |  |  |

#### 4.5. ファイル利用

リモートログインサーバにログインすると、利用者のホームディレクトリが利用できます。 ファイル転送を行う場合には、ホームディレクトリ配下をファイルの保存場所として一時利 用して行ってください。

#### 4.6. ログアウト

遠隔端末の操作を終了する場合は、リモートログインサーバからログアウトします。ログア ウト方法は、アクセスサーバへの接続方法によって異なりますので、利用するソフトの利用方 法に従ってください。

(例)

SSH ターミナルソフトでアクセスサーバに接続している場合:
 "logout"若しくは、"exit"コマンドを実行する。

#### 5. 留意事項

なし